## Hvernig á að endurstilla lykilorð á notendur í BC. Útgáfa BC14 og eldra

1. Skrifa *"notendur"* í leitargluggann og smella á efsta möguleikann:

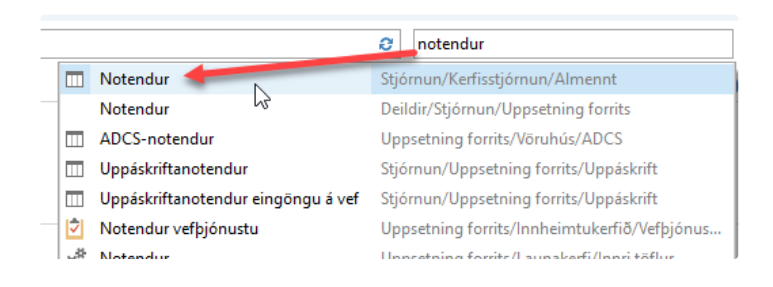

## 2. Finnið notandann í listanum sem á að breyta lykilorðinu á og smellið á "Breyta" hnappinn á aðgerðarborðanum

| <ul> <li>▼ HEIM FÆRSLULEIT</li> <li>Nýtt</li> <li>₩ Preyta</li> <li>₩ Breyta</li> <li>₩ Evőa</li> </ul> | Notendaflokkar Verkefnisflokka | F Virkar<br>Neimildir<br>Heimildir | asamstæður<br>asamstæða eftir notendum<br>asamstæða eftir notendahópum | Notandauppsetning       | entaraval<br>iruhúsastarfsmenn<br>gnabókargrunnur | Sýna<br>sem lista |
|----------------------------------------------------------------------------------------------------|--------------------------------|------------------------------------|------------------------------------------------------------------------|-------------------------|---------------------------------------------------|-------------------|
| Nýtt Stjórna                                                                                            |                                | Vinnsla                            |                                                                        | Fletta                  |                                                   | Sk                |
| Deildir<br>> Object Manager                                                                             | Notendur -                     |                                    |                                                                        |                         |                                                   |                   |
| <ul> <li>Fjármálastjórnun</li> </ul>                                                                    |                                |                                    |                                                                        |                         |                                                   |                   |
| Sala & markaössetning                                                                                   | Notandanafn                    | Fullt nafn                         | Staða No                                                               | tandanafn fyrir Windows | Leyfisteg                                         |                   |
| ▷ Innkaup                                                                                               |                                |                                    |                                                                        | ,                       |                                                   |                   |
| ▷ Vöruhús                                                                                               |                                |                                    | Virkjað                                                                |                         | Notandi a                                         |                   |
| ▷ Framleiðsla                                                                                           |                                |                                    | Virkjað                                                                |                         | Takmarkað                                         |                   |
| Verk                                                                                                    |                                |                                    | Virkjað                                                                |                         | Takmarkað                                         |                   |
| Forðaáætlun                                                                                             |                                | 100 C                              | Virkiað                                                                |                         | Notandi a                                         |                   |
| Þ Þjónusta                                                                                              |                                |                                    | Virkiað                                                                |                         | Notandi a                                         |                   |
| Starfsmannahald                                                                                         |                                |                                    | Virkinā                                                                |                         | Notandi a                                         |                   |
| ▲ Stjórnun                                                                                              |                                |                                    | VII KJOO                                                               |                         | Notaridi a                                        |                   |
| <ul> <li>Kerfisstjórnun</li> </ul>                                                                      |                                |                                    | Atvirkjao                                                              |                         | Notandi a                                         |                   |
| Eyðing gagna                                                                                            |                                |                                    | Virkjað                                                                |                         | Notandi a                                         |                   |
| Stofnun tengiliða                                                                                       | TEST NOTANDI                   | Test notandi                       | Virkjað                                                                |                         | Notandi a                                         |                   |
| Almennt                                                                                                 |                                |                                    | Virkjað                                                                |                         | Notandi a                                         |                   |
| Skýrslur                                                                                                |                                |                                    | Virkjað                                                                |                         | Notandi a                                         |                   |
| Pjónusta                                                                                                |                                |                                    | Virkjað                                                                |                         | Notandi a                                         |                   |
| Viðbætur                                                                                                |                                |                                    |                                                                        |                         |                                                   |                   |
| Uppsetning forrits                                                                                      |                                |                                    |                                                                        |                         |                                                   |                   |
| Verktæri forrita                                                                                        |                                |                                    |                                                                        |                         |                                                   |                   |

## 3. Þá opnast Notandakortið. Smellið á "…" hnappinn:

| Reada - Notandakort - Tert | t notandi                                                                                                    |        |                                                                |         |          |        |
|----------------------------|----------------------------------------------------------------------------------------------------|--------|----------------------------------------------------------------|---------|----------|--------|
|                            | , notanui                                                                                                    |        |                                                                |         |          |        |
| Skoða Xeysa<br>Stjórna     | Breyta Breyta Virkar<br>aðgangsröfi vefbjónustulykli heimildir<br>Vinna                                                                                                    | OneNot | Athugasemdir Tenglar<br>Sýna viðhengi                          |         |          |        |
| Test notandi               |                                                                                                    |        |                                                                |         |          |        |
| Almennt                    |                                                                                                    |        |                                                                |         |          | ^      |
| Notandanafn:               | TEST NOTANDI                                                                                                    |        | Staða:                                                         | Virkjað |          | $\sim$ |
| Fullt nafn:                | Test notandi                                                                                                    |        | Lokadagur:                                                     |         |          | ~      |
| Tegund leyfis:             | Notandi að fullu                                                                                                    | $\sim$ | Netfang tengiliðar:                                            |         |          |        |
| Windows-sannvottun         |                                                                                                    |        |                                                                |         | [        | *      |
| Sannvottun stýringarþjón   | ustu Access                                                                                                    |        |                                                                |         | Disabled | ~      |
| Sannvottun aðgangsorðs     | fyrir Business Central                                                                                                    |        |                                                                |         |          | ^      |
| Aðgangsorð:                | ••••••                                                                                                    | #      | Notandi verður að breyta aðgangsorðinu við næstu innskráningu: |         |          |        |
| Aðgangur að vefþjónustu    | I. Contraction of the second second se |        |                                                                |         |          | *      |
| Office 365 sannvottun      |                                                                                                    |        |                                                                |         |          | *      |
| Notendaflokkar             |                                                                                                    |        |                                                                |         |          | *      |
| Heimildasamstæður nota     | nda                                                                                                    |        |                                                                |         |          | *      |

4. Þá opnast gluggi þar sem nýtt lykilorð er slegið inn og smellt á *"Í lagi"* 

| Breyta - Stilla aðga  |      |       | ×     |
|-----------------------|------|-------|-------|
| · •                   |      |       | ?     |
| Aðgangsorð:           | •••• | ••••• | •     |
| Staðfesta aðgangsorð: | •••• | ••••• |       |
|                       |      |       |       |
|                       |      |       |       |
| Í lag                 | gi   | Hætt  | a við |

5. Þá hefur lykilorðinu verið breytt og sjálfkrafa merkist við *"notandi verður að breyta aðgangsorðinu við næstu innskráningu".* Það er möguleiki að taka hakið úr þeim reit ef notandi á ekki að velja sér nýtt lykilorð við næstu innskráningu:

| 🚮 Breyta - Notandakort - Test notandi                               |                                                                                       |        |                                           |                                      |                   |         |          |        |
|---------------------------------------------------------------------|---------------------------------------------------------------------------------------|--------|-------------------------------------------|--------------------------------------|-------------------|---------|----------|--------|
| HEIM ADGERDIR                                                       |                                                                                       |        |                                           |                                      |                   |         |          |        |
| Skoða <sup>≁</sup> Breyta<br><sup>↑</sup> Nýtt<br>× Eyða<br>Stjórna | ACS-uppsetning Breyta Breyta Urkar<br>abgangsorði vefbjónustulykli heimildir<br>Vinna | OneNo  | ote Athugasemdir Tenglar<br>Sýna viðhengi | Endumýja Kreinsa<br>afmörkun<br>Síða | → Fara í          |         |          |        |
| Test notandi                                                        |                                                                                       |        |                                           |                                      |                   |         |          |        |
| Almennt                                                             |                                                                                       |        |                                           |                                      |                   |         |          | ^      |
| Notandanafn:                                                        | TEST NOTANDI                                                                          |        | Staða:                                    |                                      |                   | Virkjað |          | $\sim$ |
| Fullt nafn:                                                         | Test notandi                                                                          |        | Lokadagur:                                |                                      |                   |         |          | $\sim$ |
| Tegund leyfis:                                                      | Notandi aõ fullu                                                                      | $\sim$ | Netfang tengiliðar:                       |                                      |                   |         |          |        |
| Windows-sannv                                                       | ottun                                                                                 |        |                                           |                                      |                   |         |          | ~      |
| Sannvottun stýr                                                     | ngarþjónustu Access                                                                   |        |                                           |                                      |                   |         | Disabled | ~      |
| Sannvottun aðg                                                      | angsorðs fyrir Business Central                                                       |        |                                           |                                      |                   |         |          | ^      |
| Aõgangsorð:                                                         | •••••                                                                                 |        | Notandi verður að breyta                  | aðgangsorðinu við næ                 | stu innskráningu: |         |          |        |
| Aðgangur að ve                                                      | þjónustu                                                                              |        |                                           |                                      |                   |         |          | *      |
| Office 365 sann                                                     | rottun                                                                                |        |                                           |                                      |                   |         |          | ۲      |
| Notendaflokkar                                                      |                                                                                       |        |                                           |                                      |                   |         |          | *      |
| Heimildasamstæ                                                      | õur notanda                                                                           |        |                                           |                                      |                   |         |          | ۲      |

🚯 ATH að notandi þarf að vera með heimildina SUPER til að geta farið þessa leið og endurstillt lykilorð